Guide to application for Free Sale Certificate (Non Food Producing Animal Feed)

## A. To submit applications online

| SN | Step                               | Screenshot                                                                                                    |  |  |  |  |
|----|------------------------------------|----------------------------------------------------------------------------------------------------|--|--|--|--|
| 1  | GoBusiness Licensing               | HOME / BROWSE ALL LICENCES AVS / ANIMAL & VETBRNARY SERVICE (AVS) / FREE SALE CERTIFICATE (NON FOOD PRODUCING ANIMAL                                                                                                    |  |  |  |  |
|    | Portal                             | Free Sale Certificate (Non Food Producing Animal Feed)                                                                                                    |  |  |  |  |
|    | (https://www.gobusiness.go         |                                                                                                    |  |  |  |  |
|    | v.sg/browse-all-                   | < Rack to Revise AI Apply for Free Sale Certificate (Non Food                                                                                                    |  |  |  |  |
|    | licences/animal-&-                 | Animal & Veterinary                                                                                                    |  |  |  |  |
|    | veterinary-service-                | Service (AVS) Animal & Votorinary Sorvice (AVS) Certificate of Freedom                                                                                                    |  |  |  |  |
|    | (avs)/free-sale-certificate-       | From Discoso Willhin Singapore For Business Users only For Business users with a registered Unique Entity Number (UEN).                                                                                                    |  |  |  |  |
|    | (non-food-producing-               | (Non Food Producing<br>Animal Food) Apply on GoBusiness Dashboard (2                                                                                                    |  |  |  |  |
|    | <u>animal-feed)</u> )              | Free Sare Contilicate (Vacche) Menth Centificate fre                                                                                                    |  |  |  |  |
|    |                                    | Expert of Commental Fish Tels certificate allows accordents to obtain an endorsement for their aximutal faed mondures meant                                                                                                    |  |  |  |  |
|    |                                    | Exhibition for non-food producing onlines intended for export.                                                                                                    |  |  |  |  |
|    |                                    |                                                                                                    |  |  |  |  |
|    |                                    |                                                                                                    |  |  |  |  |
| 2  | Log in into the system.            | g6 gobusiness                                                                                                    |  |  |  |  |
|    | For Company: Login via<br>CorpPass | Please Login to Proceed                                                                                                    |  |  |  |  |
|    |                                    |                                                                                                    |  |  |  |  |
|    |                                    | Log in to GoBusiness Dashboard                                                                                                    |  |  |  |  |
|    |                                    | business (for Individual Users).                                                                                                    |  |  |  |  |
|    |                                    | 0 5                                                                                                    |  |  |  |  |
|    |                                    | Users with no registered UEN                                                                                                    |  |  |  |  |
|    |                                    | Unique Entity Number (UEN)                                                                                                    |  |  |  |  |
|    |                                    | Log In for Individual Users Log In for Business Users                                                                                                    |  |  |  |  |
|    |                                    | Need Help? Read our FAQ                                                                                                    |  |  |  |  |
|    |                                    |                                                                                                    |  |  |  |  |
| 3  | Login using SingPass               | A Singspore Government Agency Website Hour to Joently ~                                                                                                    |  |  |  |  |
| Ŭ  |                                    | singposs T T T & O                                                                                                    |  |  |  |  |
|    |                                    | Beware of scam emails 🔨                                                                                                    |  |  |  |  |
|    |                                    | A foke email claiming to be from Singpass is circulating. Please do not click on hyperlinks or open attachments in the email as they may lead to phishing websites or<br>contain maticious software. If you suspect that you have failen prey, please call 6335 3533 to report it to Singpass Helpdesk.                                                                                                    |  |  |  |  |
|    |                                    |                                                                                                    |  |  |  |  |
|    |                                    | Singposs app Password login                                                                                                    |  |  |  |  |
|    |                                    | Scan with Singpass app<br>Logging in as Business User                                                                                                    |  |  |  |  |
|    |                                    | In the second second seco |  |  |  |  |
|    |                                    | Log in with Singpass     Vour trusted digital identity                                                                                                    |  |  |  |  |
|    |                                    |                                                                                                    |  |  |  |  |
|    |                                    |                                                                                                    |  |  |  |  |
|    |                                    | singpass                                                                                                    |  |  |  |  |
|    |                                    |                                                                                                    |  |  |  |  |

| Certificate (Non Food<br>Producing Animal Feed)       Interview United Water and United States and United States and States and |
|----------------------------------------------------------------------------------------------------|
| Producing Animal Feed)       Interact demonstration       Interaction of the demonstration       Interaction of the                                                                                                    |
| 6       Complete Consignment and Feedmill Details         6       Complete Consignment and Feedmill Details                                                                                                    |
| Apply for Free Sale Certificate (Non Food Producing Animal Feed)       Aver         Image: production of the production of the                             |
| 5       Complete Mailing Address<br>and Business Operating<br>Address         Image: Select select sele                       |
| 5       Complete Mailing Address<br>and Business Operating<br>Address         Is the mailing address         Is the mailing address different from the applicant address?         Yes [Y]         No [N]         Business Operating Address         Type of Premise         Select         Complete Consignment<br>and Feedmill Details         Consignment<br>and Feedmill Details         Date of Export (Optional)         Date of Export (Optional)                                                                                                    |
| 6       Complete Consignment and Feedmill Details         6       Complete Consignment and Feedmill Details                                                                                                    |
| Image: Select         6       Complete Consignment and Feedmill Details         Contry/ Region of Destination         Select         Date of Export (Optional)         DD/MM/YYYY                                                                                                    |
| 6       Complete Consignment and Feedmill Details         6       Complete Consignment and Feedmill Details                                                                                                    |
| No [N]         Business Operating Address         Type of Premise         Select         6       Complete Consignment<br>and Feedmill Details         Consignment         Country/ Region of Destination         Select         Date of Export (Optional)         Db/MM/YYYY                                                                                                    |
| 6       Complete Consignment<br>and Feedmill Details         Consignment<br>Business Operating Address         Select         Consignment<br>Country/ Region of Destination         Select         Date of Export (Optional)         DD/MM/YYYY                                                                                                    |
| 6       Complete Consignment and Feedmill Details         Consignment       Consignment         Country/ Region of Destination         Select         Date of Export (Optional)         D/MM/YYYY                                                                                                    |
| 6     Complete Consignment<br>and Feedmill Details       Consignment<br>Country/ Region of Destination       Select       Date of Export (Optional)       DD/MM/YYYY                                                                                                    |
| 6     Complete Consignment<br>and Feedmill Details     Consignment<br>Country/ Region of Destination       Select     V       Date of Export (Optional)       DD/MM/YYYY                                                                                                    |
| 6       Complete Consignment and Feedmill Details       Consignment         Country/ Region of Destination       Country/ Region of Destination         Select       V         Date of Export (Optional)       D/MM/YYYY                                                                                                    |
| 6 Complete Consignment<br>and Feedmill Details Consignment<br>Country/ Region of Destination<br>Select V<br>Date of Export (Optional)                                                                                                    |
| Country/ Region of Destination          Select       ✓         Date of Export (Optional)       ✓         DD/MM/YYYY       🗎                                                                                                    |
| Select     ✓       Date of Export (Optional)        DD/MM/YYYY     =                                                                                                    |
| Date of Export (Optional) DD/MM/YYYY                                                                                                    |
| Date of Export (Optional) DD/MM/YYYY                                                                                                    |
| DD/MM/YYYY 📋                                                                                                    |
|                                                                                                    |
|                                                                                                    |
|                                                                                                    |
|                                                                                                    |
|                                                                                                    |
|                                                                                                    |
| Foodmill Details                                                                                                    |
| reeamiii Detalis                                                                                                    |
| Feedmill Licence number                                                                                                    |
|                                                                                                    |
|                                                                                                    |

| 7  | Tick the appropriate<br>Consignment Product<br>Declarations and<br>complete Consignment<br>Product Details                               | Consignment Product Declarations Consignment Product Declarations I confirm that the following products are manufactured in my Feedmill licensed by Animal & Veterinary Service. [AVS] I confirm that the following products are manufactured by a 3rd party manufacturer. [TPM] Consignment Product Details |
|----|----------------------------------------------------------------------------------------------------|----------------------------------------------------------------------------------------------------|
|    |                                                                                                    | Name/ Description of Product                                                                                                    |
|    |                                                                                                    | 0/200                                                                                                    |
| 8  | Tick Administrative Details<br>in this section <u>ONLY</u> if you<br>require separate Free<br>Sale Certificate for<br>individual product | Administrative Details Check, if Free Sale Certificate is required separately for individual product. (Optional) Yes [Y]                                                                                                    |
| 9  | Fill in Emergency Contact                                                                                                    | Emergency Contact                                                                                                    |
|    |                                                                                                    | Salutation                                                                                                    |
|    |                                                                                                    | Select 🗸                                                                                                    |
|    |                                                                                                    | Name                                                                                                    |
|    |                                                                                                    |                                                                                                    |
|    |                                                                                                    | 0/66                                                                                                    |
|    |                                                                                                    |                                                                                                    |
|    |                                                                                                    | 0/100                                                                                                    |
|    |                                                                                                    |                                                                                                    |
|    |                                                                                                    | Content Number                                                                                                    |
|    |                                                                                                    | +65 V 8123 4567                                                                                                    |
| 10 | Select the Type of Service                                                                                                    | Type of Service                                                                                                    |
|    | Fee rate is S\$21 per                                                                                                    | Type of Service                                                                                                    |
|    | certificate (for normal                                                                                                    | O Normal                                                                                                    |
|    | service) or S\$42 per<br>certificate (for express<br>service).                                                                           | C Express                                                                                                    |

| 11 | Attach any appropriate                                                                                                    | Supporting Documents                                                                                                    |
|----|----------------------------------------------------------------------------------------------------|----------------------------------------------------------------------------------------------------|
|    | Click "Next".                                                                                                    | Product Details     (1)       Only 1 file at 2 MB or less.     Specifications of the product       Drop a file here or click to upload     (1)                                                                                                    |
|    |                                                                                                    | Letter of Declaration (Optional) Only 1 file at 2 MB or less. A copy of the Letter of Declaration Drop a file here or click to upload                                                                                                    |
|    |                                                                                                    | Ingredient List (Optional)<br>Only 1 file at 7 MB or less.<br>Drop a file here or click to upload                                                                                                    |
| 12 | Select Payment Mode and<br>click on Review Form to<br>check that the information<br>you have keyed in the<br>application form are<br>correct | Payment Mode         Online payment refers to credit card payment via stripe. If you have an existing GIRO arrangement and wish to pay for this application via GIRO, please select. "Offline Payment". The licence/certificate will only be issued upon successful payment. (via GIRO or nime payment).         Online Payment         Online Payment |
|    | Note: Upfront payment is<br>required for successful<br>submission of this<br>application and there is<br>strictly no refund.                 | ← General Information Save Draft Review Form →                                                                                                    |

## Other information

- Generally, a complete application will be processed in 2 working days. Any incomplete or incorrect submission may result in a delay in the processing time.
- The cost of each certificate is S\$21 (normal) or S\$42 (express).

## B. After the application has been approved – PRINTING YOUR LICENCE

| 13 | Check the status of your<br>application by keying in<br>the application number         | G groupsteers Deaboard My Selensitions                                              | Licences V Accreditations   | ∨ Recommendations Help ∨                                          | ٩                                                          |
|----|----------------------------------------------------------------------------------------|-------------------------------------------------------------------------------------|-----------------------------|-------------------------------------------------------------------|------------------------------------------------------------|
| 14 | You may find the status<br>of all your applications<br>and licences under<br>Dashboard | My Submissions (previously My Tasks)                                                |                             |                                                                   | View All                                                   |
|    |                                                                                        | 3<br>Action<br>Required                                                             | 34<br>Draft                 | 14<br>Processing                                                  | <b>9</b><br>Completed                                      |
|    |                                                                                        | My Licences                                                                         |                             |                                                                   | View All                                                   |
|    |                                                                                        |                                                                                     | <b>D</b><br>Due for renewal | 5<br>Active                                                       |                                                            |
|    |                                                                                        |                                                                                     |                             |                                                                   |                                                            |
| 15 | Click Download Licence for printing.                                                   | Free Sale Certificate(Non Food Producing Animal<br>Feed)<br>Licences (Now) - NPARKS | Approved                    | Application: FC234026384 Update<br>Licence: FC23000250FP 21 Sep 3 | d on<br>2023, 04:37pm<br>View Form                         |
|    |                                                                                        | Free Sale Certificate(Non Food Producing Animal<br>Feed)<br>Ucences (Now) - NPARES  | Approved                    | Application: FC234028717 Update<br>Uconce: FI23000255FP 21 Sp 2   | Download Invoice<br>d on<br>2023, 04:37pm Download Licence |